## Magische loep

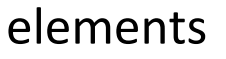

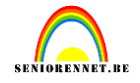

In dit lesje gaan we met behulp van onze loep door een foto heen kijken. Kies 2 afbeeldingen die we zullen gebruiken, eentje als gewone afbeelding en de andere gaan we dus bekijken door onze loep. Zet deze ergens klaar op je pc. Open loep.psd (materialen)

Bewerken : vrije transformatie : vergroot of verklein en draai eventueel het vergrootglas. (mag redelijk groot zijn zo kan je straks beter door het vergrootglas zien)

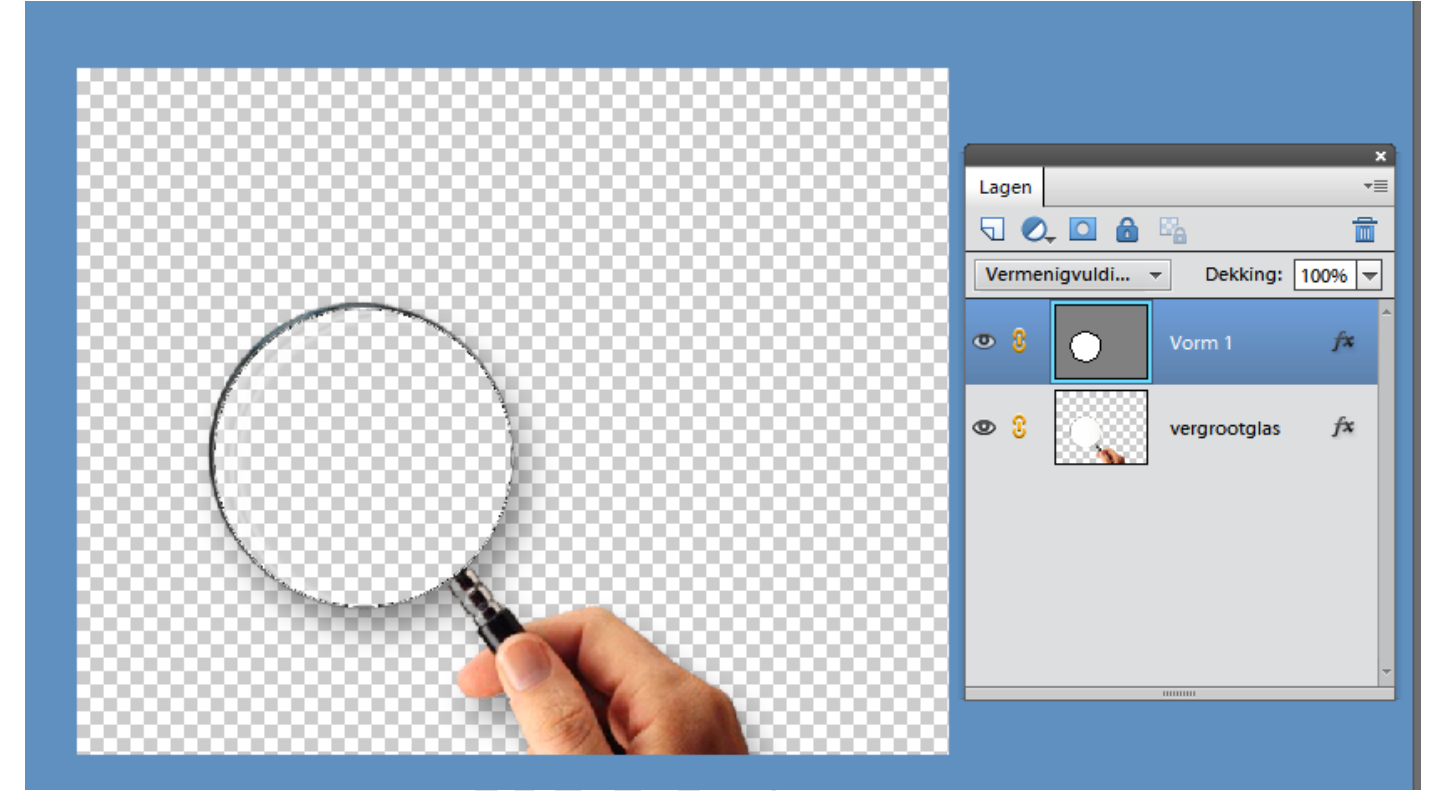

#### Ga nu via bestand - plaatsen

|                                  | Bestand Bewerken Afbeek                                                                                         | ding Verbetere                            | n Laag Sel |
|----------------------------------|----------------------------------------------------------------------------------------------------|-------------------------------------------|------------|
|                                  | <u>N</u> ieuw<br>Op <u>e</u> nen<br>Openen als Al<br>Onlangs be <u>w</u> erkt bestand ope<br><u>D</u> upliceren | Ctrl+O<br>t+Ctrl+O<br>enen                | 1          |
| SELECT                           | Sluiten<br>Alles sluiten Alt<br>Opslaan<br>Opslaan als Shii                                                     | Ctrl+W<br>t+Ctrl+W<br>Ctrl+S<br>ft+Ctrl+S |            |
|                                  | Opslaan voor web Alt+Shi<br>Bestandsinfo                                                                        | ft+Ctrl+S                                 |            |
| Su)<br>Teken                     | Plaatsen<br>Geopende bestanden organis<br>Meerdere bestanden verwerk<br>Importeren                              | eren<br>en                                |            |
| <ul> <li>✓</li> <li>▲</li> </ul> | Exporteren<br>Automatische gereedschappe                                                                        | en •                                      |            |

klik je afbeelding aan en deze zal in je werkje komen met een kruis over,

wil dus zeggen dat je er een slim object van gemaakt hebt. Je kan deze dus vergroten en verkleinen zonder kwaliteits verlies. Pas dus de grootte aan, aan je werkje.

### elements

# Magische loep

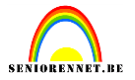

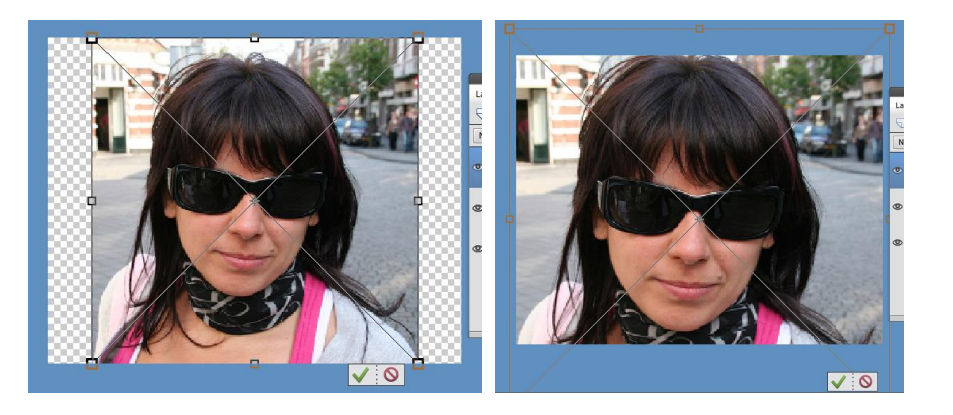

Breng ook je andere afbeelding over via plaatsen en pas ook de grootte aan, aan je werkje.

Dan schikken we nog even onze lagen. Heel belangrijk als onderste laag moet je zien dat je de afbeelding zet welke je door de loep wil zien.

Ik wil dus de zwemmer zien door mijn loep, daardoor komt deze als onderste laag en het meisje er juist boven.

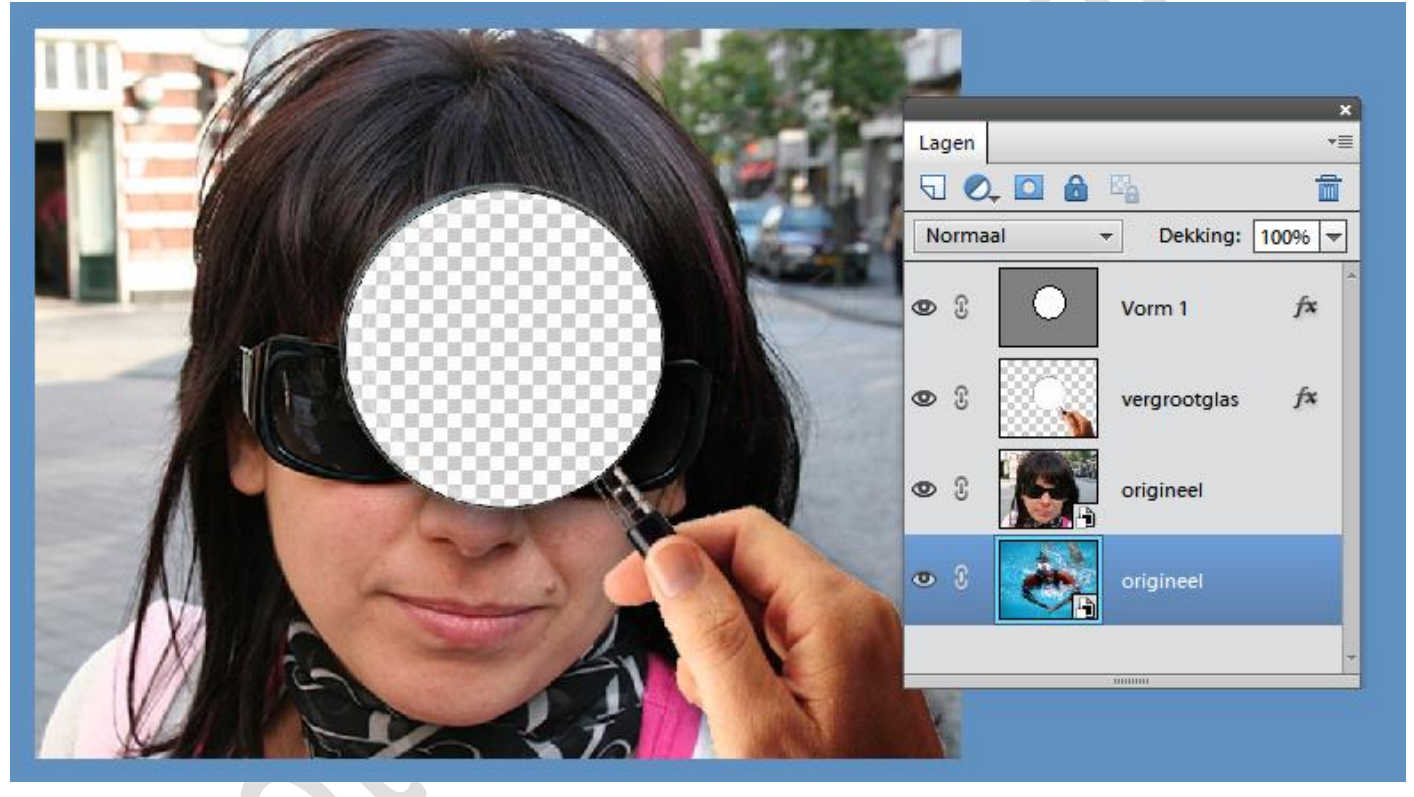

Op onze print hierboven is dus duidelijk geen zwemmer te zien, dit moeten we nog oplossen, laag zwemmer actief, ga naar het menu laag....nieuw....laag uit achtergrond en je zal een stukje van je onderste afbeelding zien in je loep.

### elements

# Magische loep

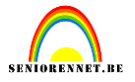

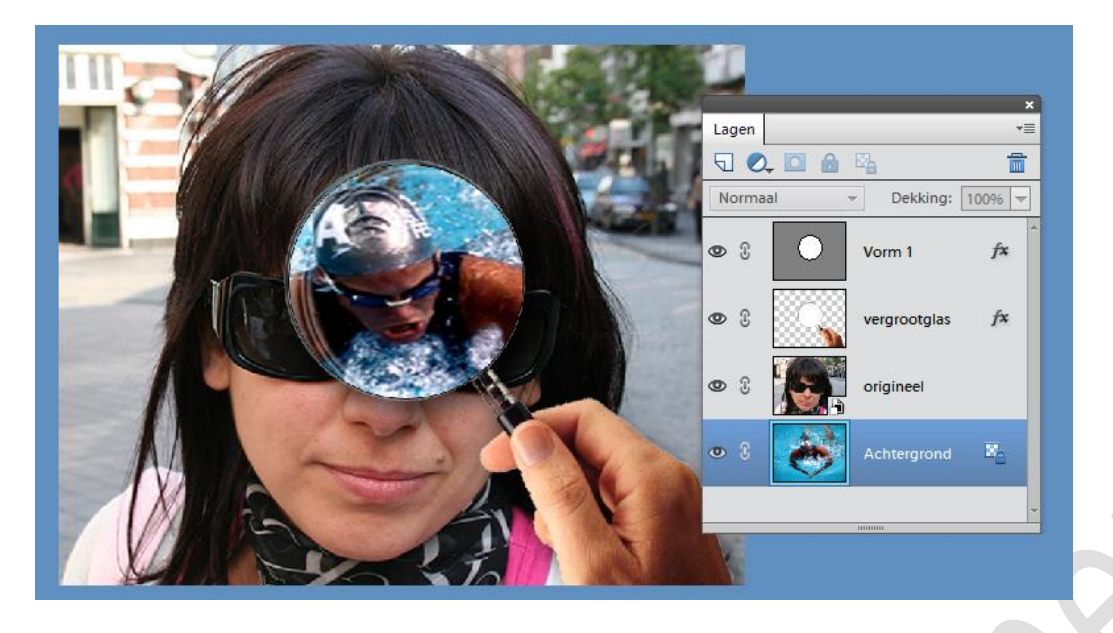

En nu ga je dus kunnen toveren, verplaatsingsgereedschap actief, laag vergrootglas actief en verplaatsen maar.

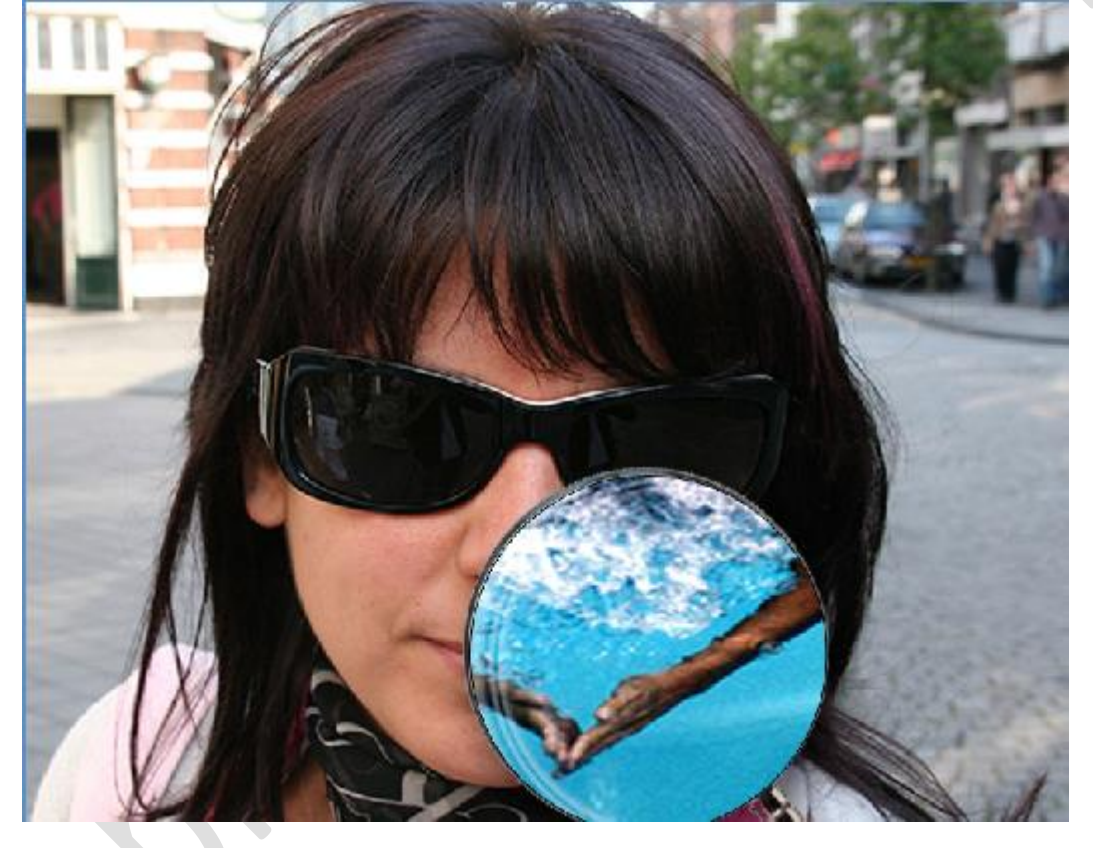

Hier kan je werkelijk alle kanten mee uit, bv een zwangere vrouw waar je door het vergrootglas de baby ziet enz.....

Vergeet niet je afbeeldingsgrootte na te kijken en ook onze naam zetten we op het werkje. Is hier eigenlijk niet zo belangrijk daar het een psd bestand is en niet voor de groep bedoeld. Succes gewenst